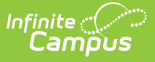

# **Deduction Extract**

Last Modified on 10/22/2022 9:57 am CDT

The information on this page is for Campus Payroll module users only.

### Generating the Report

### **PATH:** Human Resources > Reports > Deduction Extract

The Deduction Extract reports information based on deductions taken in the selected Pay Type and Pay Period. The report automatically includes the Staff Number, Staff Name, Deduction Code, Amount, Pay Period End Date, and indicator that describes whether the deduction is an employee deduction or an employer deduction. Districts can also optionally include any of the following details in the report: SSN, Payment Number, Deduction Totals, Deduction Wages, Payment Date, and Summary Totals.

| Index                               | Search               | Deduction History Report                                                                                                    |  |  |  |  |  |  |
|-------------------------------------|----------------------|----------------------------------------------------------------------------------------------------|--|--|--|--|--|--|
| - Human Descurress                  |                      | This report will pull information based on deductions taken in the selected Pay Type / Pay Period combination. Additional data may be provided based on items selected to be included. |  |  |  |  |  |  |
| <ul> <li>Human Resources</li> </ul> |                      |                                                                                                    |  |  |  |  |  |  |
| Admini:                             | stration             |                                                                                                    |  |  |  |  |  |  |
| ▶ Personnel                         |                      | Filter Options:<br>Deduction/Benefit Codes<br>403B: 403B<br>AFT: AFT DUES<br>DOCK: DOCK                                                                                                |  |  |  |  |  |  |
| ▶ Payroll                           |                      |                                                                                                    |  |  |  |  |  |  |
| ▼Reports                            |                      |                                                                                                    |  |  |  |  |  |  |
| Ded                                 | uction Extract       | FICA: SOCSEC<br>FIT: FEDINCTA                                                                                                    |  |  |  |  |  |  |
| Eler                                | ment Listing         | FUTA: FUTA                                                                                                    |  |  |  |  |  |  |
| Ove                                 | rall Staff Rating Re |                                                                                                    |  |  |  |  |  |  |
| Fille                               | d Positions          | Рау Туре                                                                                                    |  |  |  |  |  |  |
| Pos                                 | ition Code           | Pay Period  Display Options  Employer Amount on a Second Row                                                                                                    |  |  |  |  |  |  |
| Sala                                | ary Distribution Rep |                                                                                                    |  |  |  |  |  |  |
|                                     |                      |                                                                                                    |  |  |  |  |  |  |
|                                     |                      |                                                                                                    |  |  |  |  |  |  |
|                                     |                      | Include Options                                                                                                    |  |  |  |  |  |  |
|                                     |                      | SSN Deduction Wages                                                                                                    |  |  |  |  |  |  |
|                                     |                      | Payment Number Payment Date                                                                                                    |  |  |  |  |  |  |
|                                     |                      | Deduction Totals                                                                                                    |  |  |  |  |  |  |
|                                     |                      |                                                                                                    |  |  |  |  |  |  |
|                                     |                      | Generate                                                                                                    |  |  |  |  |  |  |

Example Deduction Extract Editor

# **Generating the Report**

- 1. Select the Deduction/Benefit Code(s) on which you want to report.
- 2. Select the Pay Type and Pay Period .
- Mark the Employer Amount on a Second Row checkbox to display the amount the employer paid.

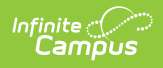

When this option is selected, the **Deduction Totals** and **Summary Totals** options are disabled.

# 4. Select from the following **Include Options**.

| Option              | When selected                                                                                                    |
|---------------------|----------------------------------------------------------------------------------------------------|
| SSN                 | the employee's SSN displays on the report.<br>If you do not have tool rights to view the SSN, this option is disabled.                                                                                                    |
| Payment<br>Number   | the payment number displays on the report.                                                                                                    |
| Deduction<br>Totals | Campus totals the employee and employer deductions and displays the total<br>on a single line.<br>When the <b>Employer Amount on a Second Row</b> checkbox is marked, this<br>option is disabled.                                                                     |
| Deduction<br>Wages  | the gross wages applicable to the deduction calculation display on the report.                                                                                                    |
| Payment<br>Date     | the payment date displays on the report.                                                                                                    |
| Summary<br>Totals   | summary totals for all employee deduction amounts, all employer deduction<br>amounts, and a total of all applicable wages displays at the bottom of the<br>report.<br>When the <b>Employer Amount on a Second Row</b> checkbox is marked, this<br>option is disabled. |

# 5. Click Generate.

### Result

The report displays in CSV format according to the options you selected.

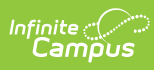

|    | Α    | В           | С             | D             | E              | F              | G              | Н             | 1            | J             | K                | L           |
|----|------|-------------|---------------|---------------|----------------|----------------|----------------|---------------|--------------|---------------|------------------|-------------|
| 1  | SSN  | StaffNumber | StaffName     | DeductionCode | EmployeeAmount | EmployerAmount | DeductionTotal | EmpDeductWage | ERDeductWage | PaymentNumber | PayPeriodEndDate | PaymentDate |
| 2  | ###  | 1           | Clerk, High   | FICA          | 95.48          | 95.48          | 190.96         | 1540          | 1540         | 1734          | 9/30/2016        | 9/30/2016   |
| 3  | ###  | 1001        | Marcussen,    | FICA          | 183.34         | 183.34         | 366.68         | 2957.07       | 2957.07      | 1735          | 9/30/2016        | 9/30/2016   |
| 4  | ###  | 1003        | Jones, Mich   | FICA          | 66.59          | 66.59          | 133.18         | 1074.08       | 1074.08      | 1736          | 9/30/2016        | 9/30/2016   |
| 5  | ###  | 1004        | Gilchrist, Ry | FICA          | 138.34         | 138.34         | 276.68         | 2231.22       | 2231.22      | 1737          | 9/30/2016        | 9/30/2016   |
| 6  | ###  | 1005        | Anderson,     | FICA          | 214.88         | 214.88         | 429.76         | 3465.75       | 3465.75      | 1738          | 9/30/2016        | 9/30/2016   |
| 7  | ###  | 1006        | Rink, Christ  | FICA          | 131.49         | 131.49         | 262.98         | 2120.75       | 2120.75      | 1739          | 9/30/2016        | 9/30/2016   |
| 8  | ###  | 1007        | Jones, Terry  | FICA          | 69.84          | 69.84          | 139.68         | 1126.51       | 1126.51      | 1740          | 9/30/2016        | 9/30/2016   |
| 9  | ###  | 1008        | Minke, Kare   | FICA          | 89.64          | 89.64          | 179.28         | 1445.79       | 1445.79      | 1741          | 9/30/2016        | 9/30/2016   |
| 10 | ###  | 1009        | Erickson, Ka  | FICA          | 43.47          | 43.47          | 86.94          | 701.1         | 701.1        | 1742          | 9/30/2016        | 9/30/2016   |
| 11 | #### | 1010        | Terributini,  | FICA          | 54.99          | 54.99          | 109.98         | 886.97        | 886.97       | 1743          | 9/30/2016        | 9/30/2016   |
| 12 | ###  | 1011        | Beyer, Chris  | FICA          | 88.58          | 88.58          | 177.16         | 1428.7        | 1428.7       | 1744          | 9/30/2016        | 9/30/2016   |
| 13 | ###  | 1012        | Ruiz, Karen   | FICA          | 104.72         | 104.72         | 209.44         | 1689.08       | 1689.08      | 1745          | 9/30/2016        | 9/30/2016   |
| 14 | ###  | 1013        | Carson, Rich  | FICA          | 122.47         | 122.47         | 244.94         | 1975.4        | 1975.4       | 1746          | 9/30/2016        | 9/30/2016   |
| 15 | ###  | 1014        | Chen, Mich    | FICA          | 2.61           | 2.61           | 5.22           | 42.12         | 42.12        | 1747          | 9/30/2016        | 9/30/2016   |
| 16 | #### | 1014        | Chen, Mich    | FICA          | 94.5           | 94.5           | 189            | 1524.12       | 1524.12      | 1748          | 9/30/2016        | 9/30/2016   |
| 17 | #### | 1015        | Smith, Sam    | FICA          | 106.51         | 106.51         | 213.02         | 1717.87       | 1717.87      | 1749          | 9/30/2016        | 9/30/2016   |
| 18 | #### | 1016        | Haire-Nett,   | FICA          | 71.54          | 71.54          | 143.08         | 1153.84       | 1153.84      | 1750          | 9/30/2016        | 9/30/2016   |
| 19 | ###  | 1017        | Poolman, V    | FICA          | 78.02          | 78.02          | 156.04         | 1258.33       | 1258.33      | 1751          | 9/30/2016        | 9/30/2016   |
| 20 | #### | 1018        | Miranda, So   | FICA          | 79.07          | 79.07          | 158.14         | 1275.4        | 1275.4       | 1752          | 9/30/2016        | 9/30/2016   |
| 21 | #### | 1019        | Hochbrunn,    | FICA          | 92.43          | 92.43          | 184.86         | 1490.79       | 1490.79      | 1753          | 9/30/2016        | 9/30/2016   |
| 22 | #### | 1020        | Potts, Henr   | FICA          | 108.5          | 108.5          | 217            | 1750          | 1750         | 1754          | 9/30/2016        | 9/30/2016   |
| 23 | #### | 1021        | Cullen, Free  | FICA          | 111.22         | 111.22         | 222.44         | 1793.82       | 1793.82      | 1755          | 9/30/2016        | 9/30/2016   |
| 24 | ###  | 1022        | Wu, Jasmin    | FICA          | 107.36         | 107.36         | 214.72         | 1731.69       | 1731.69      | 1756          | 9/30/2016        | 9/30/2016   |
| 25 | #### | 1023        | Walker, Lia   | FICA          | 307.78         | 307.78         | 615.56         | 4964.12       | 4964.12      | 1757          | 9/30/2016        | 9/30/2016   |
| 26 | #### | 1024        | Smith - Jon   | FICA          | 108.31         | 108.31         | 216.62         | 1746.87       | 1746.87      | 1758          | 9/30/2016        | 9/30/2016   |
| 27 | #### | 1025        | Peterson, J   | FICA          | 111.05         | 111.05         | 222.1          | 1791.09       | 1791.09      | 1759          | 9/30/2016        | 9/30/2016   |
| 28 | #### | 5667        | Principal, H  | FICA          | 157.94         | 157.94         | 315.88         | 2547.45       | 2547.45      | 1760          | 9/30/2016        | 9/30/2016   |
| 29 |      |             |               | Totals        | 2940.67        | 2940.67        |                | 47429.93      | 47429.93     |               |                  |             |

Deduction Extract Example